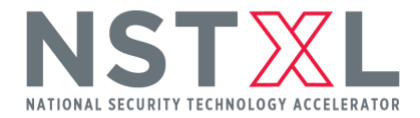

# NSTXL MEMBERSHIP HOW TO SUBMIT A PROPOSAL

# Steps

1. Visit <a href="http://www.nstxl.org">http://www.nstxl.org</a> and log into your POC account.

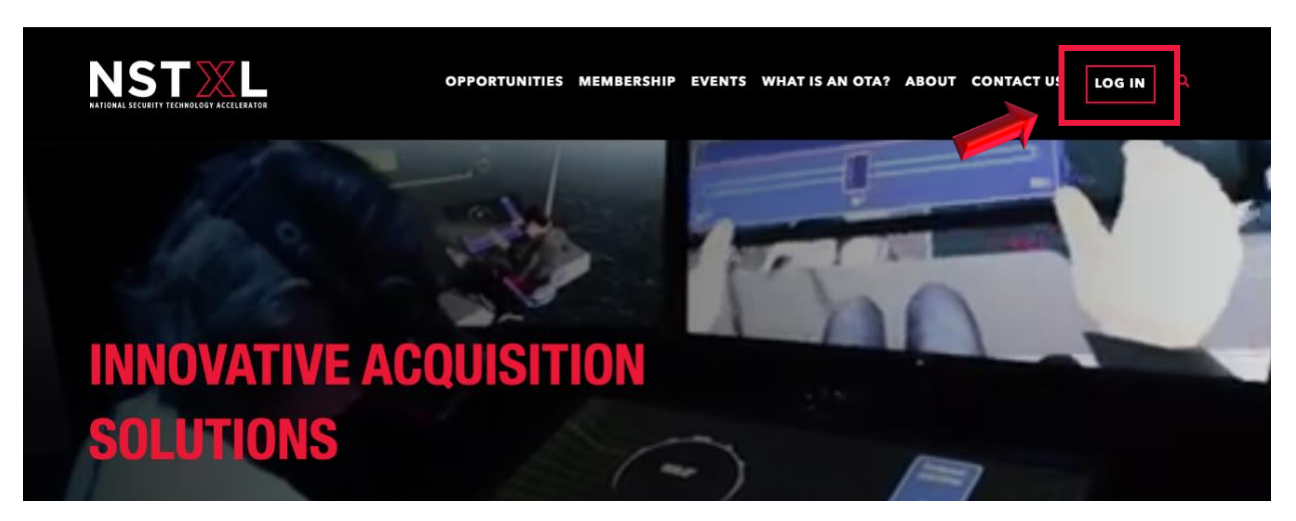

#### **OPTION 1: Finding the Opportunity**

2. Click on **"Opportunities"** in the banner menu.

| MAL SECURITY TECHNOLOGY ACCELERATOR                                 |                                                                                        |
|---------------------------------------------------------------------|----------------------------------------------------------------------------------------|
| DASHBOARI                                                           | RD OPPORTUNITIES MEMBERSHIP EVENTS WHAT IS AN OTA? ABOUT CONTACT US Q HI, MEMBERSHIP & |
| /ELCOME, Membe                                                      | ership                                                                                 |
|                                                                     |                                                                                        |
| DASHBOARD                                                           | Tracked Opportunities                                                                  |
| DASHBOARD<br>MY ACCOUNT                                             | Tracked Opportunities                                                                  |
| DASHBOARD<br>MY ACCOUNT<br>OPPORTUNITIES                            | Tracked Opportunities                                                                  |
| DASHBOARD<br>MY ACCOUNT<br>OPPORTUNITIES<br>EVENTS                  | Tracked Opportunities                                                                  |
| DASHBOARD<br>MY ACCOUNT<br>OPPORTUNITIES<br>EVENTS<br>ENGAGE & TEAM | Tracked Opportunities                                                                  |

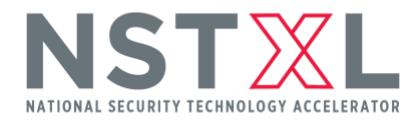

3. Click on "Current" to see all open opportunities.

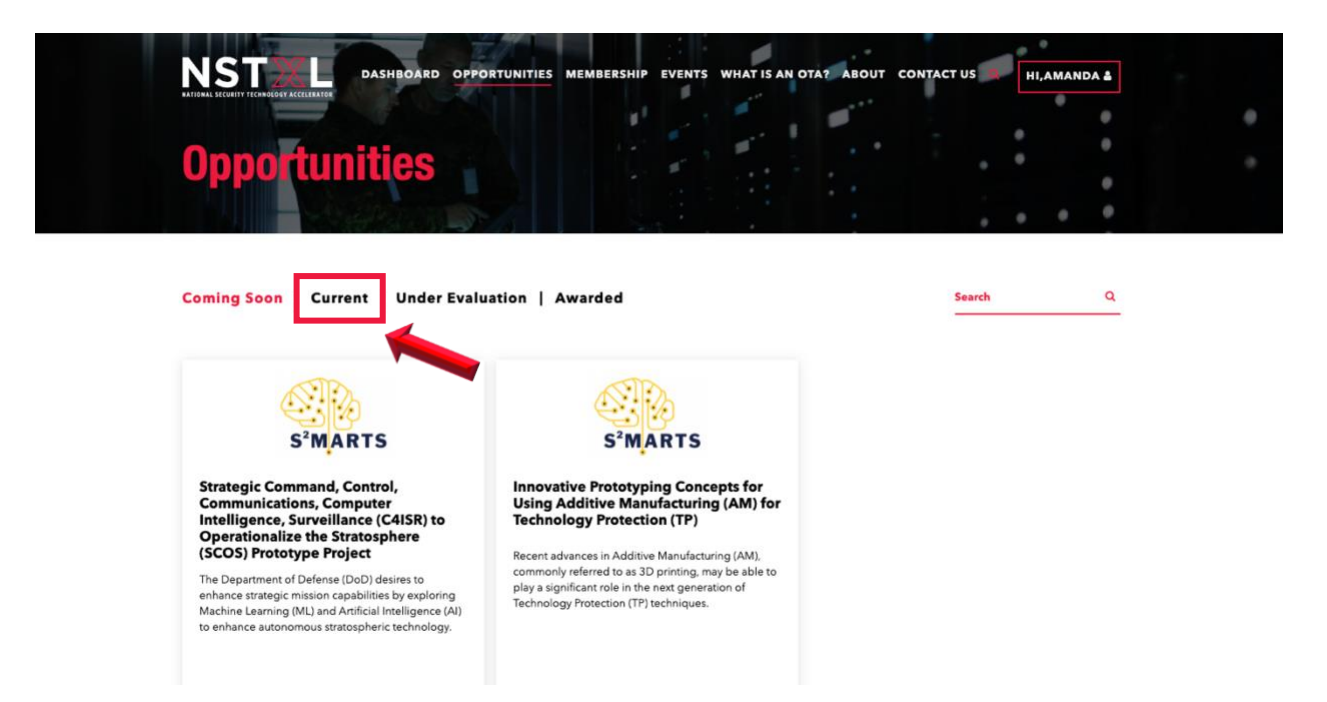

4. Once you find the opportunity you'd like to submit a solution for, click **"Submit a Solution."** 

| Coming Soon   <b>Current</b>   Under Evaluation   Awarded                                                                                           | Search | Q |
|----------------------------------------------------------------------------------------------------|--------|---|
|                                                                                                    |        |   |
| (ND)                                                                                                    |        |   |
| S <sup>2</sup> MARTS                                                                                                    |        |   |
| Request for Network Insight in<br>support of Strategic Radiation Test<br>Equipment - Electron Linear<br>Accelerator                                 |        |   |
| This S2MARTS announcement is intended to pulse<br>NSTXL's Innovation Network to discover potential<br>solutions that will evolve radiation testing. |        |   |
| Documents 🕘 Track Opportunity                                                                                                    |        |   |
| ?) Submit a Question                                                                                                    |        |   |
| Submit a Solution                                                                                                    |        |   |

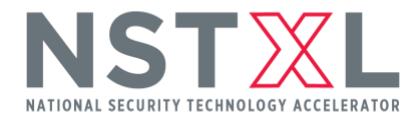

## **OPTION 2: Finding the Opportunity**

2. Navigate to your **Dashboard.** 

|                    | OPPORTUNITIES MEMBERSHIP EVENTS WHAT IS AN OTA? ABOUT CONTACT US Q HI MEMBERSHIP & |  |
|--------------------|------------------------------------------------------------------------------------|--|
| WELCOME, Membe     | rship                                                                              |  |
|                    |                                                                                    |  |
| DASHBOARD          | Tracked Opportunities                                                              |  |
| MYACCOUNT          |                                                                                    |  |
| OPPORTUNITIES      |                                                                                    |  |
| EVENTS             |                                                                                    |  |
| ENGAGE & TEAM      |                                                                                    |  |
| PROPOSED PROTOTYPE | No tracked opportunities found                                                     |  |
|                    |                                                                                    |  |
|                    |                                                                                    |  |
|                    |                                                                                    |  |

3. Click on **"Opportunities."** 

| NATIO | SALE SECURITY TECHNOLOGY ACCELERATOR |                                                                       |
|-------|--------------------------------------|-----------------------------------------------------------------------|
|       | DASHBOA                              | RD OPPORTUNITIES MEMBERSHIP EVENTS WHAT IS AN OTA? ABOUT CONTACT US Q |
| N     | /ELCOME, Memb                        | pership                                                               |
|       | DASHBOARD                            | Tracked Opportunities                                                 |
|       | MYACCOUNT                            |                                                                       |
|       | OPPORTUNITIES                        |                                                                       |
|       | EVENTS                               |                                                                       |
|       | ENGAGE & TEAM                        |                                                                       |
|       | PROPOSED PROTOTYPE                   | No tracked opportunities found                                        |
|       |                                      |                                                                       |
|       |                                      |                                                                       |

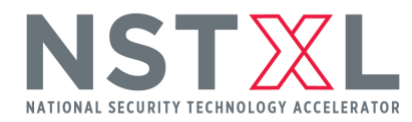

4. Click on **"Submit a Solution."** 

| DASHBOARD                                              | Tracked                                      | Current                              | Awarded                          |
|--------------------------------------------------------|----------------------------------------------|--------------------------------------|----------------------------------|
| MYACCOUNT                                              | Onnortunities                                | Onnortunities                        | Onnortunities                    |
| OPPORTUNITIES                                          | opportunities                                | opportunities                        | opportunities                    |
| Tracked Opportunities                                  | These are the opportunities you are tracking | Get involved with open solicitations | Check out what's been awarded so |
| Current Opportunities                                  | tracking                                     |                                      | 101                              |
| Awarded Opportunities                                  |                                              |                                      |                                  |
| Submit a Question                                      |                                              |                                      |                                  |
| Submitted Solutions                                    |                                              |                                      |                                  |
| EVENTS                                                 |                                              |                                      |                                  |
| ENGAGE & TEAM                                          |                                              |                                      |                                  |
| PROPOSED PROTOTYPE                                     | Submit A Solution                            | Submit A Question                    |                                  |
| ANNE MALE AN EM AN AN AN AN AN AN AN AN AN AN AN AN AN | Ready to put your best foot forward?         | The only had question is the one not |                                  |
|                                                        | neudy to paryour bear loor lonward           | the only bus question is the one not |                                  |
|                                                        | Click here.                                  | asked.                               |                                  |

## **Completing the Solution Submission Form**

1. Complete <u>all required fields</u> of the submission form.

| DASHBOARD          | OPPORTUNITIES MEMBERSHIP EVENTS WHAT IS AN OTA? ABOUT CONTACT US Q                                         |
|--------------------|----------------------------------------------------------------------------------------------------|
| Submit Solution    |                                                                                                    |
| DASHBOARD          | NOTE: All fields marked with an asterisk (*) are required.                                                 |
| MY ACCOUNT         | Opportunity (Select One) *                                                                                 |
| OPPORTUNITIES      | Request for Network Insight in support of Strategic Radiation Test Equipment - Electron Linear Accelerator |
|                    | Proposal Title                                                                                             |
| PROPOSED PROTOTYPE |                                                                                                    |
|                    | Company or Organization's Name                                                                             |
|                    | Upload Solution * Choose Files No file chosen                                                              |

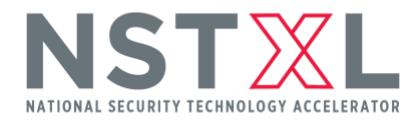

2. To upload documents, select **"Choose Files"** and add all documents at once by using your CTRL or COMMAND keys.

| DASHBOARI               | D OPPORTUNITIES MEMBERSHIP EVENTS WHAT IS AN OTA? ABOUT CONTACT US Q                                       |
|-------------------------|----------------------------------------------------------------------------------------------------|
| Submit Solution         |                                                                                                    |
|                         | NOTE: All fields marked with an asterisk (*) are required.                                                 |
| OPPORTUNITIES           | Request for Network Insight in support of Strategic Radiation Test Equipment - Electron Linear Accelerator |
| EVENTS<br>ENGAGE & TEAM | Proposal Title                                                                                             |
| PROPOSED PROTOTYPE      | Company or Organization's Name                                                                             |
|                         |                                                                                                    |
| 1                       | Upload Solution *<br>Choose Files No file chosen                                                           |

3. Complete the rest of the form, including the mandatory security questions.

| DASHBOARD | OPPORTUNITIES MEMBERSHIP EVENTS WHAT IS AN OTA? ABOUT CONTACT US Q HI,MEMBERSHIP &                                                                                                    |
|-----------|----------------------------------------------------------------------------------------------------|
|           | Type of Company or Organization (Select One) Large Corporation Small Corporation Academic Non-Profit                                                                                                    |
|           | Number of Employees (Select One) 1 - 6 Employees 7 - 249 Employees 200 - 499 Employees 500 - 999 Employees 1,000 or More Employees                                                                                                    |
|           | Is your Company or Organization a Traditional or Non-traditional <sup>©</sup> Vendor? (Select One) *<br>Traditional Non-traditional                                                                                                    |
|           | Information on the Proposed Team (Select One) *  Prime is a Traditional Company or Organization with Non-traditional(s) Participating to a Significant Extent. Prime is a Traditional Company/Organization and is Cost Sharing at least 1/3rd of the Proposed Costs. |
|           | Prime is a Non-traditional Company or Organization or Small Business.                                                                                                    |
|           | Mandatory Security Questions         Are any of the proposed subcontractors considered under Foreign Ownership, Control, or Influence         (FOC!)? *         Yes       No                                                                                         |
|           | Does the prime contractor possess a facility clearance (FCL)? *<br>Yes No                                                                                                    |
|           | Can the prime contractor verify compliance with the security standards DEARS 252 204-7012 Protecting                                                                                                    |

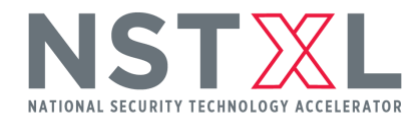

- 4. Complete the Company/Organization Point of Contact Information.
- 5. Ensure each field is complete and your documents have been uploaded. Once you are ready to submit, press **"Submit Solution."**

| Can the prime contractor verify compliance with the security standards DFARS 252.204-7012, Protecting<br>Controlled Unclassified Information (CUI)?* Ves No  Company/Organization Point of Contact Information First Name* Last Name* Email* Phone Number Additional Information (250 Character Limit) Additional Information you would like to provide about your Company, Organization, or Proposed Solutions | DASHBOARD | OPPORTUNITIES MEMBERSHIP EVENTS WHAT IS A                                                                     | AN OTA? ABOUT CONTACT US Q HI,MEMBERSHIP            |
|----------------------------------------------------------------------------------------------------|-----------|----------------------------------------------------------------------------------------------------|-----------------------------------------------------|
| First Name*       Last Name*                                                                                                    |           | Can the prime contractor verify compliance with the<br>Controlled Unclassified Information (CUI)? *<br>Yes No | e security standards DFARS 252.204-7012, Protecting |
| First Name* Last Name*                                                                                                    |           | Company/Organization Point of C                                                                               | ontact Information                                  |
| Email * Phone Number  Company Company, Organization, or Proposed Solutions  Additional Information you would like to provide about your Company, Organization, or Proposed Solutions                                                                                                    |           | First Name *                                                                                                  | Last Name *                                         |
| Email * Phone Number                                                                                                    |           |                                                                                                    |                                                     |
| Additional Information (250 Character Limit) Additional Information you would like to provide about your Company, Organization, or Proposed Solutions                                                                                                    |           | Email *                                                                                                    | Phone Number                                        |
| Additional Information (250 Character Limit) Additional information you would like to provide about your Company, Organization, or Proposed Solutions                                                                                                    |           |                                                                                                    |                                                     |
| Additional information you would like to provide about your Company, Organization, or Proposed Solutions                                                                                                    |           | Additional Information (250 Character Limit)                                                                  |                                                     |
|                                                                                                    |           | Additional information you would like to provide about y                                                      | rour Company, Organization, or Proposed Solutions   |
|                                                                                                    |           |                                                                                                    |                                                     |
|                                                                                                    |           |                                                                                                    |                                                     |
|                                                                                                    |           |                                                                                                    |                                                     |